WN-AG/CB2用 新5GHz带 変更手順 WNAGCB2\_1-02

お客様各位

株式会社アイ・オー・データ機器

※このプログラムはIEEE802.11a+g/b同時利用対応 無線LANアダプター WN-AG/CB2(認定番号: 201WY0321507)に対するアップデートプログラム です。

※このアップデートプログラムは、2011年5月31日まで提供致します。

## ●アップデート手順

パソコンに製品を挿します。 1

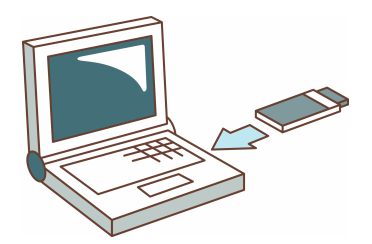

Webのダウンロードページを開き、同意文に同意できる場合、[S/N]欄に シリアルナンバーを入力し、[同意してダウンロード]ボタンをクリック します。

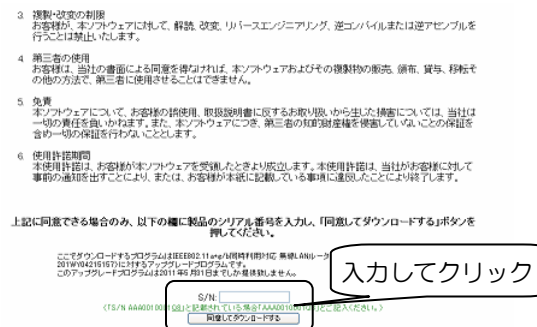

1

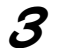

 [開く]をクリックし、アプリケーションを実行します。
 ※[保存]をクリックした場合は、保存した[105GUPAGCB2. exe]をダブル クリックして実行してください。

| _      |                                                                                                    |
|--------|----------------------------------------------------------------------------------------------------|
| ファイルのき | ダウンロード 🔀                                                                                                    |
| 2      | ファイルによっては、コンピュータに問題を起こす可能性があります。<br>以下のファイル搭載に関して疑わしい点がある場合や、発信元が完全に信用で<br>きない場合は、このファイルを開いたり保存したりしないでください。 |
|        | ファイル名:<br>ファイルの種類: アプリケーション<br>※につ                                                                          |
|        | 921目元: www.iodata.jp<br>① この種類のファイルに悪質なコードが含まれている場合、ファイルがコンピュ<br>一久に問題を起こす可能性があります。                         |
|        | ファイルを開くか、ファイルをコンピュータに保存するか選択してください。                                                                         |
|        | 閉(②) 保存⑤ キャンセル 詳細情報(M) ○この種類のファイルであれば常に警告する(W)                                                              |
|        | ▼                                                                                                    |
|        | I-O DATA WN-AGシリーズ新5GHz(IEEE802.11a)アップデータ                                                                  |
|        | I-O DATA WN-AGシリーズ新5GHz(IEEE802.11a)<br>アップデータへようこそ!                                                        |
|        | ホッールは、WN-AGシリーズ無線LANアダプタの設定値を新5GHz(W52)<br>対応に変更するためのツールです。                                                 |
|        | アダブタの設定をアップデートする キャンセル                                                                                      |

例:Windows XP の場合

3 [アダプタの設定をアップデートする]ボタンをクリックします。

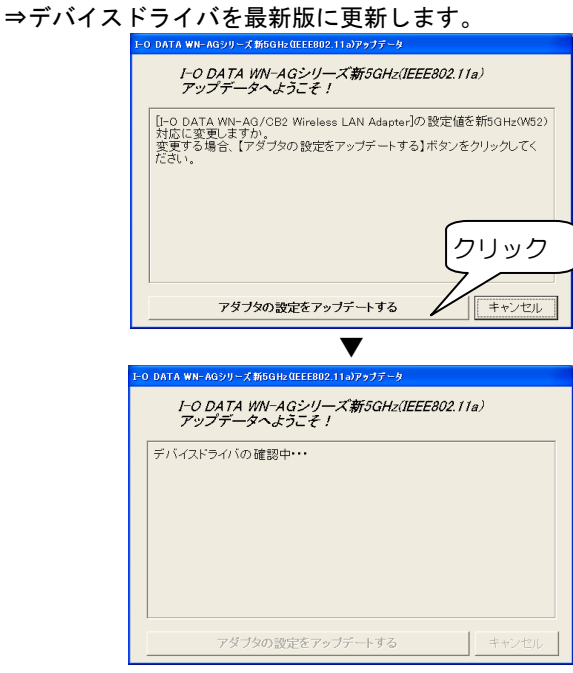

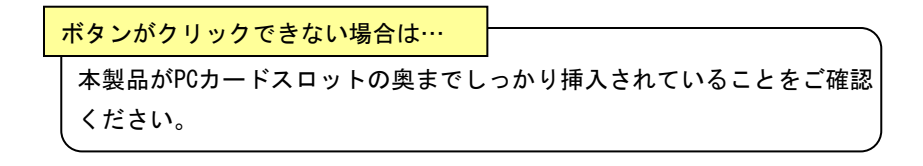

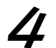

以下のメッセージが表示されたら、パソコンから製品を抜きます。 画面右下のタスクトレイの取り外しアイコンをクリックし、製品を取り 外してください。

※すでに最新版のデバイスドライバに更新している場合、この画面は表示されま せん。読み飛ばして**5**の②へお進みください。

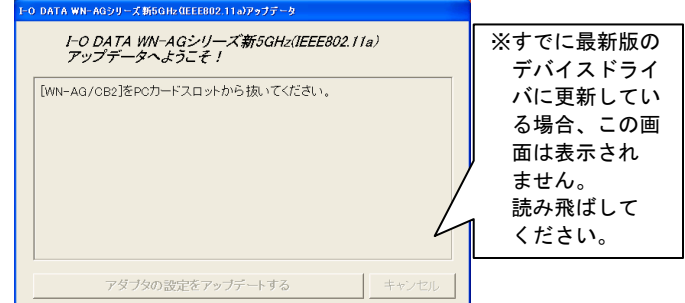

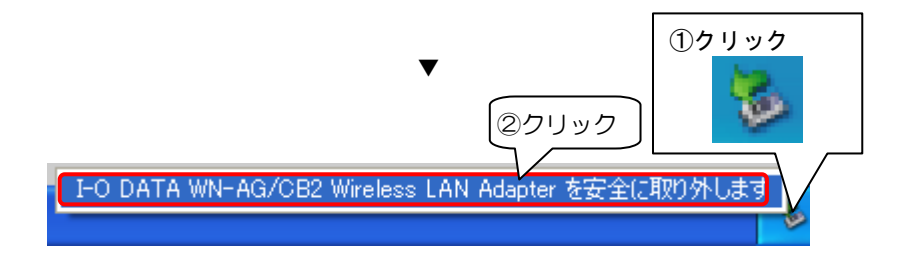

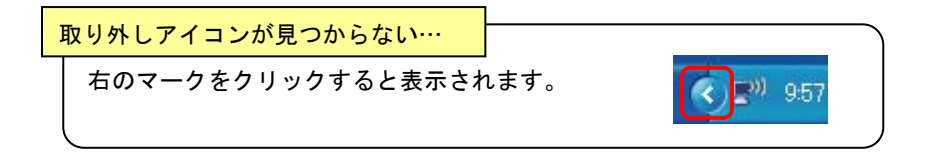

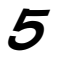

5 以下のメッセージが表示されたら、パソコンに製品を挿します。 ⇒自動で新5GHz帯対応へ変更します。

※すでに最新版のデバイスドライバに更新している場合、①の画面は表示されま

せん。②の画面になり、自動で新5GHz帯対応へ変更します。

|     | I-O DATA WN-AGシリーズ 新5GHz(IEEE802.11a)アップデータ                  |          |
|-----|--------------------------------------------------------------|----------|
| U   | I-O DATA WN-AGシリーズ新5GHz(IEEE802.11a)<br>アップデータへようこそ!         | ※すでに最新版の |
|     |                                                              | デバイスドライ  |
|     | [WN-AG/CB2]をPCカードスロットに挿してください。                               | パに更新してい  |
|     |                                                              | る場合、この画  |
|     |                                                              | ) 面は表示され |
|     |                                                              | ません。     |
|     |                                                              | 読み飛ばして   |
|     |                                                              | ください。    |
|     |                                                              |          |
|     | アダブタの設定をアップデートする                                             |          |
|     | ▼                                                            |          |
| ~   | I-O DATA WN-AGシリーズ新5GHz (IEEE802.11ヵ)アップデータ                  |          |
| (2) | I-O DATA WN-AGシリーズ新5GHz(IEEE802.11a)                         |          |
|     | アップデータへようこそ!                                                 |          |
|     | 設定値の書き込みを開始します。                                              |          |
|     |                                                              |          |
|     |                                                              |          |
|     |                                                              |          |
|     |                                                              |          |
|     |                                                              |          |
|     |                                                              |          |
|     | アダブタの設定をアップデートするキャンセル                                        |          |
|     | ▼                                                            |          |
| -   | I-O DATA WN-AGシリーズ斬5GHz (IEEE802.11a)アップデータ                  |          |
| 3   | I-O DATA WN-AGシリーズ新5GHz(IFFF80211a)                          |          |
|     | アップデータへようこそ!                                                 |          |
|     | [I-O DATA WN-AG/CB2 Wireless LAN Adapter (Microsoft's Packet |          |
|     | SchedulerJJの設定値の新5GHz(W52)対応の変更を行いました。                       |          |
|     |                                                              |          |
|     |                                                              |          |
|     |                                                              |          |
|     |                                                              |          |
|     |                                                              |          |
|     | アダプタの設定をアップデートする キャンセル                                       |          |

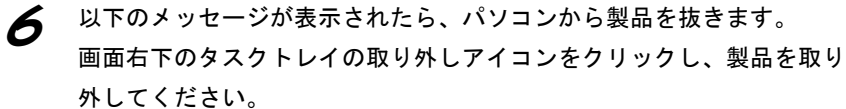

| 0 DATA WN-<br><i>I-0</i><br>דיש | NG90-21150<br>DATA WN-<br>プデータへ。 | AGシリーン<br>ようこそ! | 1017975-4<br>ズ新5GHz(I | IEEE802.11 | a)    |
|---------------------------------|----------------------------------|-----------------|-----------------------|------------|-------|
| [WN-AG/                         | 'CB2]をPC力-                       | ードスロットか         | ら抜いてくだ                | :さい。       |       |
|                                 | アダブタの                            | 設定をアップ          | デートする                 |            | キャンセル |

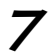

以下のメッセージが表示されたら、パソコンに製品を挿します。

| I-O DATA WN-AGシリーズ新5GHz(IEEE802.11ゕアップデータ            |  |  |  |  |
|------------------------------------------------------|--|--|--|--|
| I-O DATA WN-AGシリーズ新5GHz(IEEE802.11a)<br>アップデータへようこそ! |  |  |  |  |
| 「WN-Ag/CB2]をPCカードスロットに挿してください。                       |  |  |  |  |
| アダプタの設定をアップデートする キャンセル                               |  |  |  |  |

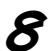

[終了]ボタンをクリックします。

| I=O_DATA_WN-AGシリーズ新5GHz(IEEE802.11a)アゥブデータ                                                                                    |   |     |
|----------------------------------------------------------------------------------------------------|---|-----|
| I-O DATA WN-AGシリーズ新5GHz(IEEE802.11a)<br>アップデータへようこそ!                                                                          |   |     |
| [I-O DATA WN-AG/CB2 Wireless LAN Adspter (Microsoft's Packet<br>Scheduler)の設定値の新30H4W82対応の変更が完了しました。<br>10秒後に目動でアップデータが終了します。 |   |     |
|                                                                                                    | 2 | レック |
| アダブタの設定をアップデートする 終                                                                                                    | V |     |

以上で設定は終了です。

## ●バージョンアップの確認

パソコンに製品が挿してある状態で、105GUPAGCB2. EXEを実行します。以下の画面が表示されることを確認します。

| I                                   | -O DATA WN-AGシリーズ新5GHz(EEE802.11a)アップデータ                                 |  |
|-------------------------------------|--------------------------------------------------------------------------|--|
|                                     | I-O DATA WN-AGシリーズ新5GHz(IEEE802.11a)<br>アップデータへようこそ!                     |  |
|                                     | [I-O DATA WN-AG/CB2 Wireless LAN Adapter]の設定値は、既に新<br>5GHz(W52)に対応しています。 |  |
|                                     | アダブタの設定をアップデートする キャンセル                                                   |  |
|                                     | ▼                                                                        |  |
| この画面が表示                             | されない場合は····                                                              |  |
| もう一度はじめからやり直してください。                 |                                                                          |  |
| │ それでもバージョンアップができない場合、弊社サポートセンターまでお |                                                                          |  |
| (問い合わせください。)                        |                                                                          |  |

無線LANユーティリティ クイックコネクトNEO(Ver.3.11以上)の場合 バージョン情報画面で、J52、W52が有効になっていることを確認します。

| Í  | Copyright (C) 2006 I-O DATA DEVICE,INC.                      |                                                                    |  |
|----|--------------------------------------------------------------|--------------------------------------------------------------------|--|
|    | アプリケーションバージョン<br>製品名<br>ドライババージョン<br>ファームウェアバージョン<br>MACTドレフ | 2311.0.0<br>WN-AG/CB3<br>4.1.2.71<br>4.1.2.71<br>00.40.80.55.02.44 |  |
| 確認 | IEEE802.11b/g<br>IEEE802.11a<br>J52 W52 W53                  | DATA 閉じる                                                           |  |

以上で確認は終了です。